# ecotek 北京力高泰科技有限公司-

## 3.5 用户菜单 Utility Menu 功能介绍

#### 3.5.1 数据传输方式

- ▶ 方法一: CF 卡的数据,可以用读卡器导出也可以用方法三 RS-232 数据线导出。
- 方法二:网线方式导出,取出数据卡,插入网络适配器,连接网线到电脑,在电脑上预先安装 LI-6400XTerm 软件,双击打开该图标后, Ethernet Connect 选择以太网连接机器,点击 connect 按钮,打开 Windows 下的 File,右面窗口选择 User 下的数据,左面窗口选择计算机的存储位置。拖动右面窗口数据到指定位置即可!
- ▶ 方法三:利用常规的文件交换模式(File Exchange Mode)导出数据,这种方法的优点是可以同时导出CF 卡和主机内的数据,但速度稍慢。方法如下:
  - ◆ 首先用 RS232 数据线连接电脑和 LI-6400XT;
  - ◆ 在仪器主界面,按 f5(Utility Menu), 援门 Communication,按 f1 拉开,按下箭头选择"File Exchange Mode",回车,LI-6400XT 主机保持这种交换模式的状态;
  - ◆ 在电脑上预先安装 SimFX 软件,双击打开 LI6400FileEx,点击 File,选择 Prefs,选择 Com 端口 (可右键点击我的电脑,查看硬件、属性、设备管理器,找到对应的 COM D,按 Connect,连 接成功后,整个对话框的左侧为电脑文件管理器界面,右侧为 LI-6400XT 主机文件存储界面,从 LI-6400XT 的 User 文件或 Flash 文件下,将准备导出的数据选中,直接拖到左侧电脑的某一个文 件夹内即可,完成数据传输。
- ▶ 方法四:用 RS232 数据线连接电脑和 LI-6400XT,在 LI-6400XT 主界面按字母 L,进入 Lterm 状态; 在电脑上预先安装●LI-6400XTerm 软件,双击打开该图标后,选 RS-232,在安装驱动程序后,会自动生成 COM 口编号,点击 connect 按钮,其他操作同方法二。

### 3.5.2 设定或修改当前时间和日期

如下图所示,在用户菜单下进入 Set the Clock,选择时区,并利用上下左右箭头对时间和日期进行修改,完成后,点击 f5 Set,进行保存。

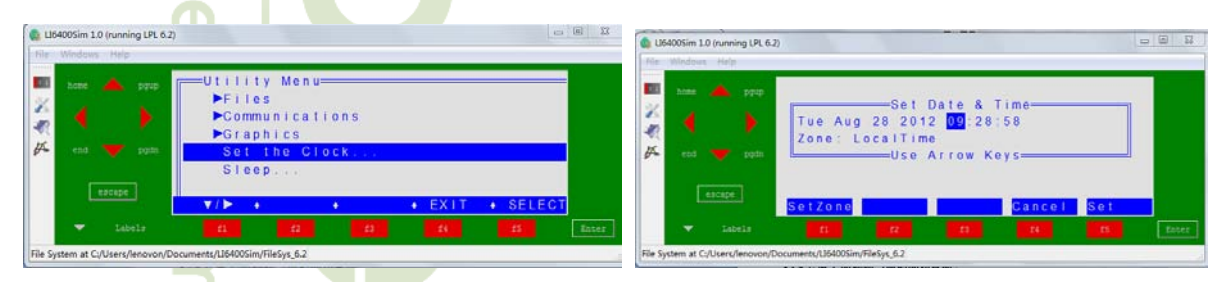

#### 3.5.3 休眠模式

如下图所示,在用户菜单下进入 sleep mode,按 Y,使仪器进入休眠状态。从休眠状态退出,只须按两次 ESC 键即可。

| U64005im 1.0 (running LPL 6.2)     |                                                                               |                 |  | U64005im 1.0 (running LPL 6.2)  |                                                                                                    |       |
|------------------------------------|-------------------------------------------------------------------------------|-----------------|--|---------------------------------|----------------------------------------------------------------------------------------------------|-------|
| hane 📥 pyup<br>24<br>27 end 🗡 pyun | Utility Menu<br>Files<br>Formunications<br>Graphics<br>Set the Clock<br>Sleen |                 |  | hase 🌰 pap<br>d b<br>end V ppds | SLEEP<br>This routine will power down all of<br>the non-digital hardware, thereby<br>extending battery life. During sleep,<br>you can safely (dis)connect the<br>chamber and/or IRGAs. |       |
| eacape                             | ▼/▶ • •                                                                       | + EXIT + SELECT |  | escape                          | OK to Sleep? (Y/N)                                                                                                    | Enter |